一年生団体エントリー方法について

楡陵祭 2025 参加団体用公式 Web サイト (https://part.hokudaisai.com/nire/) 1. にアクセスします。 ※パソコンからのアクセスを推奨します。

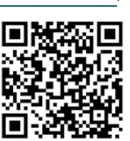

- 「エントリー」をクリックした後、「一年生エントリーはこちら」をクリック 2. します。
- エントリーコード入力ページに移りますので、下記のコードを入力し、「送信 3. する | をクリックします。

## «g\_name»組のエントリーコード: «code»

- 一年生エントリーコード入力フォームに移りますので、各項目を記入します。 4.
- 5. 「確認する」をクリックし、入力した内容をご確認ください。内容に誤りがな ければ、「送信する」をクリックしてください。
- 入力された ELMS アドレス宛てにエントリー確認メールが送信されます。メー 6. ルに記載のリンクをクリックします。 リンクをクリックするまでエントリーは完了しません。
- 7. 以上でエントリーは完了です。

○諸注意

特別な事情がない限り、団体責任者がエントリーを行ってください。 確認メールが届かなかった場合、迷惑メールを確認してください。 ご不明な点または質問などありましたら挙手してお知らせください。

その他、何かご不明な点または質問などありましたら下記連絡先までお問い合わせいただ くか、高等教育推進機構 N204 楡陵祭事務局室までお越しください。

連絡先 高等教育推進機構 N204 榆陵祭事務局室 TEL 011-709-5037 MAIL nire@hokudaisai.com

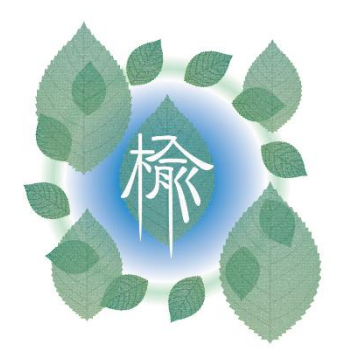